## Step 1

Go to www.myiem.org.my and mouse click on the red arrow

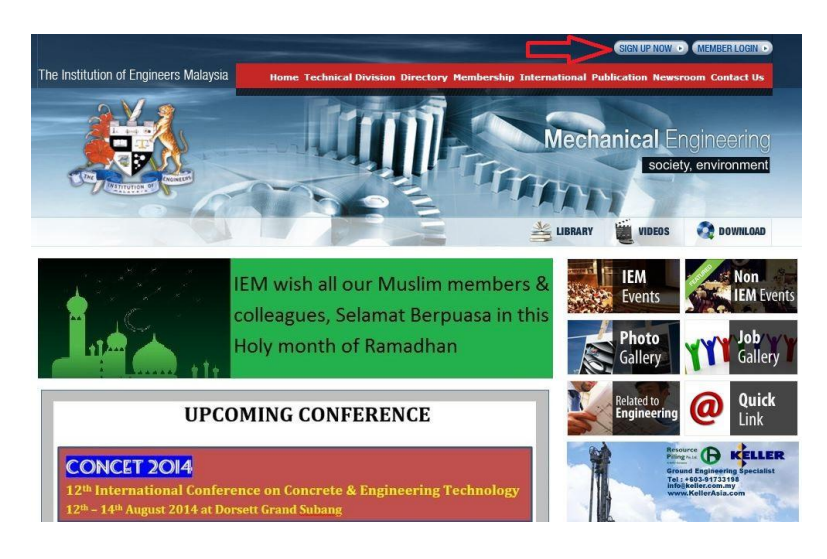

# Step 2 Mouse click on the red arrow

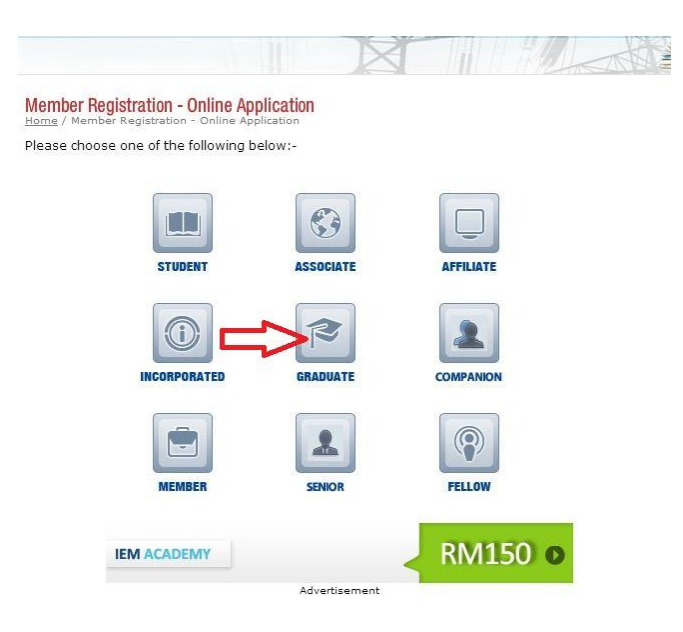

# Step 3

Mouse click accordingly. If you are not sure about your existing membership number kindly contact IEM Secretariat at 03-79684025

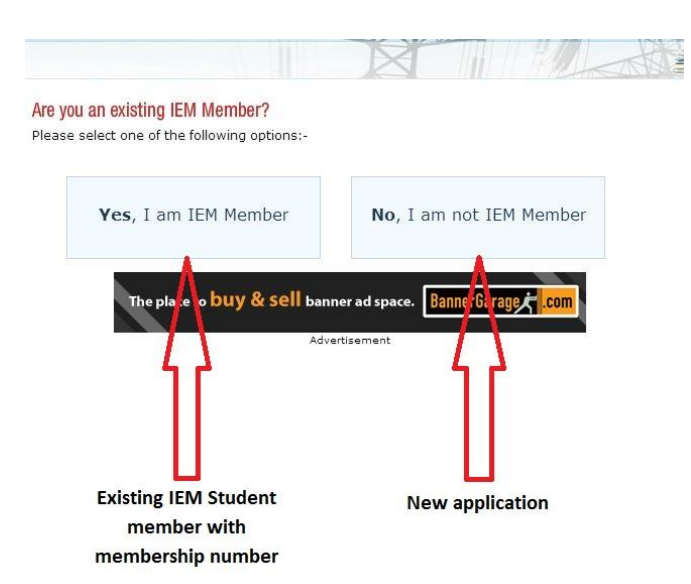

Step 3 (continue)

- Key in all the details to activate your first time login. If you encounter any error or problem during this activation, kindly call the IEM Secretariat at 03-79684025.
- When the "First Time Login Activation" is done, kindly proceed to Step 4

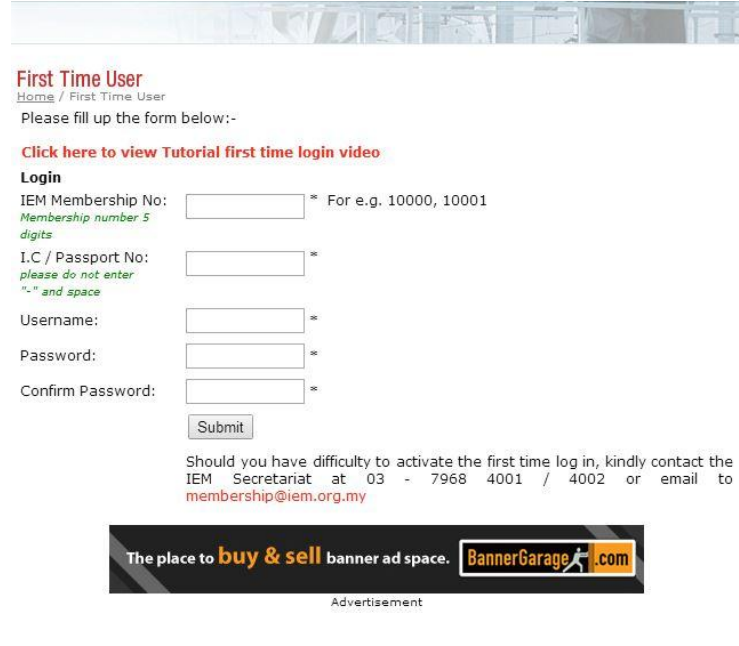

### Step 3 (continue)

- New application kindly proceed to Step 4
- Existing Student member with login account, kindly login your account and proceed to *Step 4*
- Existing Student member *without login account* kindly continue step below and mouse click on red arrow

| Welcome, Please Si<br>Home / Member Login | in In                                                |
|-------------------------------------------|------------------------------------------------------|
| Please enter your use                     | name and password to login.                          |
| Login                                     |                                                      |
| Username:                                 | * Click here for                                     |
| Password:                                 |                                                      |
| Login                                     |                                                      |
| Forgotten                                 | your password?                                       |
|                                           |                                                      |
| The pla                                   | ce to buy & sell banner ad space. BannerGarage 📂 com |

#### Step 4

Kindly key in all your personal particulars as below Member Registration for Graduate Member - Step 1

Please fill in your personal particulars and the Proposer's membership no.

| rsonal Particulars |                                                                                                    |
|--------------------|----------------------------------------------------------------------------------------------------|
| Full Name:         | MR.   NAMA PENUH ANDA                                                                                                 |
| Preferred Name:    | NAMA GLAMOUR ANDA                                                                                                    |
| Permanent Address: | 1, JALAN 123/B<br>TAMAN ABCDE<br>DURIAN TUNGGAL<br>*                                                                  |
| Postcode:          | 76100 *                                                                                                    |
| State:             | MELAKA  * if others, please state:                                                                                    |
| Country:           | MALAYSIA *                                                                                                    |
| Postal Address:    | Tick to use permanent address <ol> <li>JALAN 123/B</li> <li>TAMAN ABCDE</li> <li>DURIAN TUNGGAL</li> <li>*</li> </ol> |
| Postcode:          | 76100 =                                                                                                    |
| State:             | MELAKA • *                                                                                                    |
| Country:           | MALAYSIA 🔹 *                                                                                                    |
| Gender:            | ● Male ◎ Female *                                                                                                    |
| Race:              | Malay *                                                                                                    |

# Step 4 (continue)

- Continue to key in your particulars
- Key in the Proposer Membership Number and click the "Check" button to verify your Proposer's name (*If you are not sure of the Proposer's Membership Number, please contact the IEM Secretariat at 03-79684025*)
- Click the "Proceed to Next Step" button

| I.C No / Passport No:<br>I.C No for Malaysian<br>Passport No for Non<br>Malaysian                      | 90111111255 *                                                                                          |
|----------------------------------------------------------------------------------------------------|----------------------------------------------------------------------------------------------------|
| Your Photo:<br>(Passport Size)                                                                         | Choose File application_photo.jpg *                                                                    |
| Place of Birth:                                                                                        | MELAKA *                                                                                               |
| Date of Birth:                                                                                         | Nov V 11 V 1990                                                                                        |
| Office Phone No:                                                                                       | 06 • 1234567                                                                                           |
| Handphone No / Mobile<br>No:                                                                           | 012 • 3456789 =                                                                                        |
| House Phone No:                                                                                        | 06 🔻 7654321                                                                                           |
| Fax No:                                                                                                |                                                                                                    |
| Overseas Phone No:<br>(if any except Singapore)                                                        | [please include international country code and, city code followed by number] Please use only numerics |
| Email Address<br>(Personal):                                                                           | email@address.anda *                                                                                   |
| Email Address<br>(Office):                                                                             |                                                                                                    |
| Current Position                                                                                       |                                                                                                    |
| Name of firm/Employer:                                                                                 |                                                                                                    |
| Address:                                                                                               |                                                                                                    |
| Postcode:                                                                                              |                                                                                                    |
| State:                                                                                                 | Please select  v if others, please state:                                                              |
|                                                                                                    |                                                                                                    |
| Country:                                                                                               | Please select                                                                                          |
| Country:<br>Title of position:                                                                         | Please select V                                                                                        |
| Country:<br>Title of position:<br>Date of Appointment:                                                 | Please select ▼                                                                                        |
| Country:<br>Title of position:<br>Date of Appointment:<br>Proposer's Details<br>Only active members (M | Please select   IEM/FIEM) are eligible to serve as proposer and/or seconder.                           |

## Step 5 (continue)

Continue to key in your Engineering Education details.
 Click the "Choose File" button to upload the scanned degree certificate together with the transcript.

Click the "Click here to add more" button to save.

| Couptru                                                                                                    | MALAYSIA                    | *    |
|----------------------------------------------------------------------------------------------------|-----------------------------|------|
| Country:                                                                                                    | if Others, please state:    |      |
| Accreditation/Recognition<br>Status:                                                                         | View                        |      |
| Name of University/IHL                                                                                       | UTeM                        | *    |
| Engineering<br>Degree/Diploma<br>Obtained                                                                    | BE Hons                     | > 34 |
| Date Awarded                                                                                                 | Oct 🔻 1 🔻 2014              |      |
| Type of Study:                                                                                               | - Full Time (4 Year)        | *    |
| Certificate & Transcript<br>(Please combine all<br>documents into one file and<br>upload only JPEG/PDF file) | Choose File application.pdf | 8    |
|                                                                                                    | Click here to add more      |      |

The Engineering Education record will be shown for your information.

| Education Records                                                                               |                                     |                                                 |             |               |        |  |
|-------------------------------------------------------------------------------------------------|-------------------------------------|-------------------------------------------------|-------------|---------------|--------|--|
| Name of University/IHL                                                                          | Examination pass                    | ed Date Awarded                                 | Certificate | Type of Study |        |  |
| UTeM                                                                                            | BE Hons                             | Hons 01-Oct-2014 View Full Time (4 Year) Delete |             |               | Delete |  |
|                                                                                                 | Please sel                          | Please select                                   |             |               |        |  |
| Count                                                                                           | if Others, p                        | if Others, please state:                        |             |               |        |  |
| ccreditation/Recognit<br>Stat                                                                   | ion<br>Please sel                   | ect the country                                 |             |               |        |  |
| Name of University/                                                                             | (HL                                 |                                                 |             | *             |        |  |
| Engineeri<br>Degree/Diplo<br>Obtair                                                             | ng<br>maPlease sel<br>ned           | ect                                             |             | *             |        |  |
| Date Award                                                                                      | ied Jul 🔻                           | 4 🔹 2014                                        |             |               |        |  |
| Type of Stu                                                                                     | dy:Please sel                       | ect                                             |             | *             |        |  |
| Certificate & Transci<br>(Please combine<br>documents into one file a<br>upload only JPEG/PDF f | ript<br>all Choose F<br>and<br>ile) | ile No file chosen                              |             | *             |        |  |
|                                                                                                 | Click here                          | to add more                                     |             |               |        |  |

### Step 5

Kindly key in your general education details. Click the "Choose File" button to upload the scanned certificate or transcript.

Click the "Click here to add more" button to save.

## Member Registration for Graduate Member - Step 2

| ease fill in general educa                                                                                      | tion details in the space below:-<br>STEPS 01 © 02 © 03 | 2 04 |  |
|----------------------------------------------------------------------------------------------------|---------------------------------------------------------|------|--|
| General Education                                                                                               |                                                         |      |  |
| Name of University/IHL                                                                                          | NAMA SEKOLAH                                            | 26   |  |
| Examination passed                                                                                              | SPM *                                                   |      |  |
| Date Awarded                                                                                                    | Nov V 30 V 2013                                         |      |  |
| Certificate & Transcript<br>(Please combine all<br>documents into one file<br>and upload only JPEG/PDF<br>file) | Choose File application.pdf                             | *    |  |
|                                                                                                    | Click here to add more                                  |      |  |

The General Education record will be shown for your information.

| Education Records                                                                                               |                              |              |             |        |
|----------------------------------------------------------------------------------------------------|------------------------------|--------------|-------------|--------|
| Name of University/IHL                                                                                          | Examination passed           | Date Awarded | Certificate |        |
| NAMA SEKOLAH                                                                                                    | SPM                          | 30-Nov-2013  | View        | Delete |
| Name of University/IHL                                                                                          |                              |              |             |        |
| Examination passed                                                                                              | Please select ▼ <sup>×</sup> |              |             |        |
| Date Awarded                                                                                                    | ul 🔻 4 🔻 2014                |              |             |        |
| Certificate & Transcript<br>(Please combine all<br>documents into one file<br>and upload only JPEG/PDF<br>file) | hoose File No file chosen    | 181          |             |        |
| Ĩ                                                                                                    | lick here to add more        |              |             |        |

#### Step 6

Please select your Engineering Discipline and click the "Proceed to Next Step".

| Discipline                                                        |                            |  |
|-------------------------------------------------------------------|----------------------------|--|
| Engineering Discipline:                                           | MECHANICAL *               |  |
|                                                                   | if others, please state:   |  |
| BEM Graduate Eng.<br>Registration No:                             |                            |  |
| BEM Letter/ Document:<br>(Please upload only<br>doc/jpg/PDF file) | Choose File No file chosen |  |
|                                                                   | Back Proceed to Next Step  |  |

## Step 7

Please check the payable amount for your application and check/tick the box "I agreed with the above declaration".

### Click on "Proceed to Next Step" button.

**Member Registration for Graduate Member - Step 3** 

Order details, please click on the submit button to proceed to the online payment. It will redirect you to online payment form

STEPS 01 0 02 0 03 0 04

| Item                                                                 | Qty | Price (RM)     |
|----------------------------------------------------------------------|-----|----------------|
| Entrance fees for Graduate Member                                    | 1   | 80.00          |
| Annual subscription for Graduate Member (not attained the age of 30) | 1   | 50.00          |
|                                                                      |     | Amount: 130.00 |
| Page 1 of 1 (2 items) < [1] >                                        |     |                |

I, the undersigned, do hereby promise that in the event of my admission/transfer shall governed by the Constitution, By-Laws and Regulations of the Institution for the time being in force, and that I will accept as final and binding the decisions of the Council on all matters dealt with by them in accordance with the provisions of the said Constitution, By-Laws and Regulations. I further undertake that I will promote the objectives of the Institution as far as may be in my power, provided that whatever I shall signify in writing to the Secretary that I am desirous of withdrawing from the Institution. I shall, after payment of any arrears which may be due from me at the period, be free from this obligation. I accept responsibility for the accuracy of the particulars contained in this online application form and agree that if I am admitted the validity of my admission shall depend upon the accuracy of such particulars as required by the By-Laws.

I, hereby acknowledge that in the event my qualification are found to be non-compliant to the Admission criteria of the Institution due to changes in policies or oversight at the time of admission the Institution reserves the right to withdraw my membership.

I agree with the above declaration.

Back Proceed to Next Step

## **Final Step**

Please select one of the following online payment methods and click on the logo to proceed with your online payment transaction. Once the transaction is successful, you will be directed to the page for the download of the online receipt.

| Online Payment                                                                                                    |                                                                                                    |                                                                |                                                                      |
|----------------------------------------------------------------------------------------------------|----------------------------------------------------------------------------------------------------|----------------------------------------------------------------|----------------------------------------------------------------------|
|                                                                                                    | STEPS 01 9 02 9 03 9 04                                                                                                    |                                                                |                                                                      |
| Order Details                                                                                                    | Order Number: 0100100                                                                                                    |                                                                |                                                                      |
| Item                                                                                                    |                                                                                                    | Qty                                                            | Price (RM)                                                           |
| Entrance fees for Graduate Member                                                                                                    |                                                                                                    | 1                                                              | 80.00                                                                |
| Annual subscription for Graduate Memb                                                                                                    | er (not attained the age of 30)                                                                                                    | 1                                                              | 50.00                                                                |
|                                                                                                    |                                                                                                    |                                                                | Amount: 130.00                                                       |
| Page 1 of 1 (2 items) < [1] >                                                                                                    |                                                                                                    |                                                                |                                                                      |
|                                                                                                    |                                                                                                    |                                                                |                                                                      |
| Please do not clease                                                                                                    | ose or refresh this window<br>progress.                                                                                             | v while payn                                                   | nent is in                                                           |
|                                                                                                    |                                                                                                    |                                                                |                                                                      |
|                                                                                                    | an an an an an an an an an an an an an a                                                                                            |                                                                |                                                                      |
| Please choose one of the following p                                                                                                    | ayment option as below:                                                                                                    |                                                                |                                                                      |
| RHB Now                                                                                                    | Maybank2u                                                                                                    | Credit Card                                                    |                                                                      |
| RHBOBANK                                                                                                    | Maybank                                                                                                    | VISA                                                           | MasterCard                                                           |
|                                                                                                    |                                                                                                    |                                                                |                                                                      |
|                                                                                                    | Maybank2u                                                                                                    |                                                                |                                                                      |
| Terms & Conditions:                                                                                                    |                                                                                                    |                                                                |                                                                      |
| For ONLINE REGISTRATIONS                                                                                                    | , only ONLINE PAYMENT is applica                                                                                                    | ble via RHB Now                                                | or Maybank2u –                                                       |
| Personal Saving & Personal Co     Payment via CASH / CHEQUE /     LO / WALK, IN will be consider                                                             | urrent and Credit Card - Visa/Master<br>BANK-IN TRANSMISSION / BANK DRA                                                             | AFT / MONEY ORD                                                | ER / POSTAL ORDER /                                                  |
| For online registrations, pleas     If payment is not received and     the payment registration for                                                          | e note that payment MUST be made<br>verified within the stipulated time,                                                            | e "ONLINE" before the registration f                           | ore the closing date.<br>iee will be reverted to                     |
| <ul> <li>FULL PAYMENT must be settl<br/>allowed to enter the hall. If a<br/>the fee is to be settled in full.</li> </ul>                                     | ed before commencement of the ev<br>place is reserved and the intended p<br>If the participant failed to attend the                 | ents, otherwise p<br>participants fail to<br>e course, the fee | participants will not be<br>attend the course,<br>paid is non        |
| <ul> <li>The Organising Committee res<br/>circumstances. Every effort wil<br/>the limited places available, in<br/>possible so as to avoid disapp</li> </ul> | erves the right to cancel, alter, or ch<br>l be made to inform the registered p<br>tending participants are advised to<br>ointment. | hange the progra<br>participants of an<br>send their registi   | am due to unforeseen<br>y changes. In view of<br>rations as early as |

Should you require any further assistance, please do not hesitate to notify us by e-mail or call the IEM Secretariat at 03-79684025.